## Пошаговая инструкция подачи заявления на получение компенсации части родительской платы за присмотр и уход за детьми в дошкольных образовательных организациях через портал Госуслуг

## Напоминаем:

учетная запись на портале Госуслуг должна быть подтверждена; дети должны быть указаны в личном кабинете в разделе «Семья и дети»

| 1. | Входим в Личный Кабинет (gosuslugi.ru),<br>используя логин и пароль | госуслуги               | ()<br>Куда ещё можно войти с |  |
|----|---------------------------------------------------------------------|-------------------------|------------------------------|--|
|    |                                                                     | Телефон / Email / СНИЛС | паролем от Госуслуг?         |  |
|    |                                                                     | Пароль                  |                              |  |
|    |                                                                     | Восстановить            |                              |  |
|    |                                                                     | Войти                   |                              |  |
|    |                                                                     | Войти другим способом   |                              |  |
|    |                                                                     | Эл. подпись             |                              |  |
|    |                                                                     | Не удаётся войти?       |                              |  |
|    |                                                                     | Зарегистрироваться      |                              |  |
|    |                                                                     |                         |                              |  |

| 2. | На главной странице нажимаем на вкладку «Дети Образование»                                                                           | <b>Е ГОСУСЛУГИ</b> Чебоксары г                                                                                                    | Заявления Документы Платежи Помощь Q                                                                                                    |
|----|----------------------------------------------------------------------------------------------------|----------------------------------------------------------------------------------------------------|----------------------------------------------------------------------------------------------------|
|    |                                                                                                    | 🛟 🗁 🙇 🖨 😪<br>Здоровье Справки Пособив Авто Права Семья<br>Выписки Пенсия Льготы Транспорт                                                                                                    | СП <u>В</u> <u>с</u> <u>С</u><br>Дети<br>Образование<br>Регистрация Долги Недвижимость                                                                                                    |
|    |                                                                                                    | Посмотрите, что нового<br>Как оформить ДТП за > Я<br>30 минут ме                                                                                                    | лектронные > У Станьте донором – ><br>еддокументы > Спасите жизни                                                                                                    |
| 3. | В выпадающем списке выбираем<br>«Выплата компенсации части<br>родительской платы за присмотр и уход<br>за детьми в государственных и | E ГОСУСЛУГИ Чебоксары г<br>С С Соравки Стравки Лособия Авто Прака<br>Здоровне Справки Пособия Авто Прака Семья<br>Вилисон Лиготи Транспорт                                                                                                    | Заявления Документы Платежи Помощь Q Александр А                                                                                                    |
|    | муниципальных образовательных<br>организациях, находящихся на<br>территории соответствующего субъекта<br>Российской Федерации»       | ПОПУЛЯРНЫЕ УСЛУГИ<br>Ежемесячная выплата на детей от 3 до 7 лет<br>Распоряжение материнским капиталом<br>Пушкинская карта<br>Запись в кружки и секции<br>Признание иностранных документов об образовании<br>Приём на обучение по программам среднего профессионального<br>образования<br>Услуги для чувашской республики<br>Перевод в новую школу и запись в 10 класс | ЧАСТО ЗАДАВАЕМЫЕ ВОПРОСЫ<br>Запись в детский сад и школу<br>✓ Кто имеет внеочередное, первоочередное и преимущественное<br>право на место в детском саду<br>✓ Как записать ребёнка в детский сад<br>✓ Как создать учётную запись ребёнка на Госуслугах<br>Показать все<br>Ежемесячные выплаты на первого и второго ребёнка до 3 лет<br>✓ Кто может получить ежемесячную выплату на первого или второго<br>ребёнка |
|    |                                                                                                    | Выплата компенсации части родительской платы за присмотр и уход за<br>детьми в государственных и муниципальных образовательных<br>организациях, находящихся на территории соответствующего субъекта<br>Российской Федерации<br>Организация отдыха детей в каникулярное время<br>Показать все                                                                          | <ul> <li>При каком доходе назначается ежемесячная выплата на первого или второго ребёнка</li> <li>Кто может обратиться за выплатой</li> <li>Показать все</li> </ul>                                                                                                    |

| 4. | Переходим к заполнению заявки на оказание государственной услуги, нажав на кнопку «Начать» | <b>ГОСУСЛУГИ</b> Чебоксары г | Заявления Документы Платежи<br>Компенсация платы, взимаемой с родителей, за                                                                                                    | Помощь Q Александр А. 💮 🗸 |
|----|--------------------------------------------------------------------------------------------|------------------------------|----------------------------------------------------------------------------------------------------|---------------------------|
|    |                                                                                            |                              | присмотр и уход за детьми<br>В целях материальной поддержки воспитания и обучения детей,                                                                                                    |                           |
|    |                                                                                            |                              | посещающих детские сады, один из родителей, законных<br>представителей, внесших родительскую плату за присмотр и уход за<br>детьми в детском саду, имеет право на получение денежной<br>компенсации |                           |
|    |                                                                                            |                              | Информацию о категориях граждан, имеющих право на получение<br>компенсации, следует уточнять в региональном органе (организации),<br>оказывающем услугу                                             |                           |
|    |                                                                                            |                              | Срок услуги 6 рабочих дней<br>Результатом услуги является решение о предоставлении компенсации<br>платы за детский сад в электронной форме                                                          |                           |
|    |                                                                                            |                              | Начать                                                                                                    |                           |
|    |                                                                                            |                              |                                                                                                    |                           |

| 5. Сведения о заявителе – нажимаем кнопку «Верно» (либо вносим изменени | Е ГОСУСЛУГИ Чебоксары г Заявления Документы Платежи Помощь Q Александр А.                                                                                                    |
|-------------------------------------------------------------------------|----------------------------------------------------------------------------------------------------|
| кнопку «Верно» (либо вносим изменени<br>в данные при необходимости)     | Чазад          Казад         Средения о заявителе         Дата рождения         0.102.1900         Паспорт гражданина РФ         Серия и номер         0000 123456         Дата выдачи         0.102.2011         Кем выдан         Отделом убисроссии по чуващской республике в ленинском районе         гор. учебоксары         Дотор         Сорога         Сорога         Дата выдачи         Отделом убисроссии по чуващской республике в ленинском районе         гор. чебоксары         Дотор         Сорога         Дотор         Сорога         Сорога         Соро |
|                                                                         | Изменить<br>Верно                                                                                                    |

| 6. | Контактный телефон заявителя -<br>нажимаем кнопку «Верно» (либо | <b>ГОСУСЛУГИ</b> Чебоксары г | Заявления Док                                                                                                    | кументы |
|----|-----------------------------------------------------------------|------------------------------|----------------------------------------------------------------------------------------------------|---------|
|    | «Редактировать» при необходимости)                              |                              | <ul> <li>Контактный телефон заявителя</li> <li>Нашли ошибку?</li> <li>Измените данные в личном кабинете</li> <li>Контактный телефон<br/>+7 (912) 345-67-89</li> </ul> |         |
|    |                                                                 |                              | Верно                                                                                                    |         |

| 7. | Электронная почта заявителя - нажимаем кнопку «Верно» (либо «Редактировать» при необходимости) | <b>Тосуслуги</b> Чебоксары г                                                                                                    | Заявления | Документь |
|----|------------------------------------------------------------------------------------------------|----------------------------------------------------------------------------------------------------|-----------|-----------|
|    | при необходимости)                                                                             | К Назад          Электронная почта заявите.         — Нашли ошибку?         Измените данные в личном кабинете         Электронная почта mail@email.ru | ля        |           |
|    |                                                                                                |                                                                                                    |           |           |

| 8. | Адрес регистрации заявителя | H | госуслуги | Чебоксары г | Заявления                     | Документы |
|----|-----------------------------|---|-----------|-------------|-------------------------------|-----------|
|    |                             |   |           |             | < Назад                       |           |
|    |                             |   |           |             | Адрес регистрации заявителя   |           |
|    |                             |   |           |             | Адрес                         |           |
|    |                             |   |           |             | Чувашия. Чувашская Республика |           |
|    |                             |   |           |             | Уточнить адрес                |           |
|    |                             |   |           |             | 📃 Нет дома 📃 Нет квартиры     |           |
|    |                             |   |           |             | Верно                         |           |
|    |                             |   |           |             |                               |           |

| 9. | Сведения о ребенке (детях) – нажимаем<br>«Далее» | <b>Е ГОСУСЛУГИ</b> Чебоксары г | Заявления                                                                                                    | Документь                                       |
|----|--------------------------------------------------|--------------------------------|----------------------------------------------------------------------------------------------------|-------------------------------------------------|
|    |                                                  |                                | < Назад                                                                                                    |                                                 |
|    |                                                  |                                | Сведения о ребёнке (детях)                                                                                                    |                                                 |
|    |                                                  |                                | Укажите данные всех детей, входящих в состав семы<br>в возрасте до 23 лет, обучающихся по очной ф<br>исключением детей, достигших возраста 18 лет,<br>попечительством)                      | и, в том чис.<br>оорме обуч<br>находивши        |
|    |                                                  |                                | Информацию о категории детей, которые<br>определении размера компенсации (в том числе в<br>лет, обучающихся по очной форме обучения), с<br>региональном органе (организации), оказывающем у | учитывают<br>возрасте ст<br>ледует утс<br>слугу |
|    |                                                  |                                | Далее                                                                                                    |                                                 |
|    |                                                  |                                |                                                                                                    |                                                 |

| 10. | Сведения о ребенке (детях).<br>Выбираем ребенка. Нажимаем кнопку | <b>Е ГОСУСЛУГИ</b> Чебоксары г Заяв                                                                                                    | ления Документі                        |
|-----|------------------------------------------------------------------|----------------------------------------------------------------------------------------------------|----------------------------------------|
|     | «дилее»                                                          | < Назад<br>Сведения о ребёнке (детях)                                                                                                    |                                        |
|     |                                                                  | Ребёнок 1<br>Выберите ребёнка из вашего профиля<br>—<br>Выберите ребёнка, сведения о котором содержатся в<br>Если сведения о ребёнке отсутствуют в вашем лично<br>вручную | вашем личном каб<br>и кабинете, их мож |
|     |                                                                  | Добавить                                                                                                    |                                        |
|     |                                                                  | Далее                                                                                                    |                                        |

| 11 | Проверяем сведения о ребенке | <b>Е ГОСУСЛУГИ</b> Чебоксары г                               | Заявления | Документь |
|----|------------------------------|--------------------------------------------------------------|-----------|-----------|
|    |                              | < Назад<br>Сведения о ребёнке                                |           |           |
|    |                              | Афанасьев Артём Александрович<br>Дата рождения<br>01.02.2022 |           |           |
|    |                              | Верно                                                        |           |           |
|    |                              |                                                              |           |           |

| 12 | Проверяем сведения о ребенке (СНИЛС) | <b>ГОСУСЛУГИ</b> Чебоксары г  | Заявления | Документы |
|----|--------------------------------------|-------------------------------|-----------|-----------|
|    |                                      | < Назад<br>Сведения о ребёнке |           |           |
|    |                                      | снилс                         |           |           |
|    |                                      |                               | Далее     |           |
|    |                                      |                               |           |           |

| 13. | Реквизиты актовой записи о рождении ребенка (ввести вручную). Нажимаем | ≡ госуслуги | Чебоксары г | 3                                                                                                    | аявления Доку                                                      |
|-----|------------------------------------------------------------------------|-------------|-------------|----------------------------------------------------------------------------------------------------|--------------------------------------------------------------------|
|     | «далее»                                                                |             |             | < Назад<br>Реквизиты актовой записи о ро<br>🛞 Артём, 1 год                                                                                                    | эждении р                                                          |
|     |                                                                        |             |             | Реквизиты актовой записи о рождении<br>Номер актовой записи о рождении ребёнка<br>Обязательно для заполнения                                                                                                    | Дата<br>20.12.2                                                    |
|     |                                                                        |             |             | Место государственной регистрации<br>Укажите наименование органа записи актов граж,<br>многофункционального центра предоставления г<br>муниципальных услуг, которыми произведена гос<br>рождения ребёнка согласно свидетельству о рож, | данского состояни<br>осударственных и<br>ударственная реп<br>дении |
|     |                                                                        |             |             | Далее                                                                                                    |                                                                    |

| 14. | Прошу предоставить компенсацию на этого ребенка                     | <b>Е ГОСУСЛУГИ</b> Чебоксары г | Заявления Документ                                                                                                    |
|-----|---------------------------------------------------------------------|--------------------------------|----------------------------------------------------------------------------------------------------|
|     | (ввести наименование детского<br>сада/образовательной организации). |                                | <ul> <li>Назад</li> <li>Сведения о ребёнке</li> <li>Артём, 1 год</li> <li>Прошу предоставить компенсацию на этого ребёнка</li> <li>При внесении данных о ребёнке, на которого оформляется компенсация детский сад, необходимо поставить галочку и указать наи менование де сада, который посещает ребёнок</li> <li>Наименование детского сада, который посещает ребёнок</li> </ul> |
|     |                                                                     |                                | Детский сад №1 г.Чебоксары<br>Далее                                                                                                    |

| 15. K<br>« | Кем является заявитель (выбираем «родитель» или «опекун»). Нажимаем | <b>Е ГОСУСЛУГИ</b> Чебоксары г Заявли |                                         | Заявления Документы |
|------------|---------------------------------------------------------------------|---------------------------------------|-----------------------------------------|---------------------|
|            | «Далее»                                                             |                                       | < Назад<br>Константала со до стана со 2 |                     |
|            |                                                                     |                                       | Кем является заявитель?                 |                     |
|            |                                                                     |                                       | 🛞 Артём, 1 год                          |                     |
|            |                                                                     |                                       | Родитель                                |                     |
|            |                                                                     |                                       | Опекун (попечитель)                     |                     |
|            |                                                                     |                                       |                                         |                     |
|            |                                                                     |                                       |                                         |                     |
|            |                                                                     |                                       |                                         |                     |

| фамилии ребен      | ka?                        | ≡ госуслуги      | Чебоксары г                                                                          | Заявления                                                                                                  | Документы | Плате |
|--------------------|----------------------------|------------------|--------------------------------------------------------------------------------------|----------------------------------------------------------------------------------------------------|-----------|-------|
| (выбираем нужн     | ное). Нажимаем «Далее»     |                  | < Назад<br>Фамилия родителя сос<br>ребёнка?<br>(>>>>>>>>>>>>>>>>>>>>>>>>>>>>>>>>>>>> | <ul> <li>Назад</li> <li>Фамилия родителя соответствует фамил<br/>ребёнка?</li> <li>Артём, 1 год</li> </ul> |           |       |
|                    |                            |                  | У ребёнка фамилия родителя                                                           |                                                                                                    |           | >     |
| Если на десятом ша | аге выбрали двух и более д | етей, то данные, | У ребёнка и родителя разные<br>указанные в шагах с 11 по                             | фамилии<br>16                                                                                              |           | >     |

| 17. Как хотите получать компен<br>(выбираем «через банк» или<br>почтовое отделение». Нажи<br>«Далее». | Как хотите получать компенсацию?<br>(выбираем «через банк» или «через<br>почтовое отделение». Нажимаем<br>«Далее». | <b>ГОСУСЛУГИ</b> Чебоксары г | Заявления                                                                                                    | Документы                  |
|----------------------------------------------------------------------------------------------------|----------------------------------------------------------------------------------------------------|------------------------------|----------------------------------------------------------------------------------------------------|----------------------------|
|                                                                                                    |                                                                                                    |                              | < Назад<br>Как хотите получать компенсацию?                                                                                                  |                            |
|                                                                                                    |                                                                                                    |                              | Через банк                                                                                                    |                            |
|                                                                                                    |                                                                                                    |                              | Через почтовое отделение<br>Возможность получения компенсации через почтовое отде<br>уточнять в региональном органе (организации), оказывающ | пение следует<br>ем услугу |

| 18. | 18. Укажите банковские реквизиты для<br>перечисления компенсации или место<br>нахождения почтового отделения, в<br>зависимости от выбора. Нажимаем<br>«Далее» | <b>Е ГОСУСЛУГИ</b> Чебокса | ары г Заявления Документы Платежи                                                                                                    |
|-----|----------------------------------------------------------------------------------------------------|----------------------------|----------------------------------------------------------------------------------------------------|
|     |                                                                                                    |                            | < Назад<br>Укажите банковские реквизиты для перечисления<br>компенсации                                                                   |
|     |                                                                                                    |                            | БИК или наименование банка получателя                                                                                                    |
|     |                                                                                                    |                            | Q                                                                                                    |
|     |                                                                                                    |                            | Ввести реквизиты банка вручную<br>В случае, если БИК и наименования банка получателя компенсации нет в<br>справочнике, введите их вручную |
|     |                                                                                                    | Корреспондентский счёт     |                                                                                                    |
|     |                                                                                                    |                            | <b>Данные получателя средств:</b> Афанасьев Александр Федорович                                                                           |
|     |                                                                                                    |                            | номер счета заявителя                                                                                                    |
|     |                                                                                                    |                            | Номер счёта вашей банковской карты вы можете уточнить в онлайн-банке                                                                      |
| Пос |                                                                                                    |                            |                                                                                                    |

поскольку компенсационные выплаты предоставляются из муниципального бюджета, заявление через систему госуслуг должно быть переадресовано в соответствующую муниципальную администрацию.

| 19. | Выбираем муниципальную                                    |                                                                                               | Е ГОСУСЛУГИ Чебоксары г                                                  | Заявления Документы Платежи                          |
|-----|-----------------------------------------------------------|-----------------------------------------------------------------------------------------------|--------------------------------------------------------------------------|------------------------------------------------------|
|     | администрацию на карте или по поиску.<br>Нажимаем «Далее» | < Назад                                                                                       | Визимьяры                                                                | 122 181                                              |
|     |                                                           | Выберите уполномоченный орган,<br>предоставляющий услугу по месту нахождения<br>детского сада | Озерки Арда                                                              | a.S.ª 3.8                                            |
|     |                                                           | Адрес или название Q                                                                          | Козъмодемьянск<br>жиския Посад Чеба <i>ксарское</i><br>вдхр.<br>Кулаково | 2 Mars                                               |
|     |                                                           | Администрация города X<br>Чебоксары Чувашской<br>Республики                                   |                                                                          | uñ                                                   |
|     |                                                           | Адрес<br>ул. К.Маркса, д.36, г. Чебоксары, Чувашская<br>Республика, 428000                    | Шиндыръялы<br>Еласы Виловатово                                           | човка                                                |
|     |                                                           | Наименование<br>Администрация г. Чебоксары Чувашской                                          | Чандрово                                                                 | босары                                               |
|     |                                                           | Республики                                                                                    | Большой Сундырь<br>ре Карачизно Шомиково                                 | Новочебоксарск                                       |
|     |                                                           | Выбрать                                                                                       | Юваново 100 Новые Л<br>Юнга 100 Ишлен                                    | алсары Суу Синалы<br>Куусси (1773)                   |
|     |                                                           | Администрация города Шумерля<br>Чувашкой Республики                                           | Ярославка Орудии Курмыши                                                 | Новые Тренькаса Иовое Аллашево<br>Шоршелы            |
|     |                                                           | Администрация Ибресинского района<br>Чувашской Республики                                     | Кашмаши<br>Чурашево Яныши Ишаки                                          | Вторые<br>Вурманкасы                                 |
|     |                                                           | Администрация Канашского района<br>Чувашской Республики                                       | Советское                                                                | Цив <mark>і У</mark> ыск Таушкасы<br>Рындино Опытный |

| 20. | Способ получения результата<br>(выбираем способ получения ответа о<br>предоставлении государственной<br>услуги). | <b>Посуслуги</b> Чебоксары г | Заявления                                                                      | Документы П   |
|-----|----------------------------------------------------------------------------------------------------|------------------------------|--------------------------------------------------------------------------------|---------------|
|     |                                                                                                    |                              | < Назад                                                                        |               |
|     | Нажимаем кнопку «Подать заявление».                                                                              |                              | Способ получения результата                                                    |               |
|     |                                                                                                    |                              | Электронный результат предоставления услуги буде<br>Ваш личный кабинет на ЕПГУ | т предоставле |
|     |                                                                                                    |                              | Получить дополнительно результат на бумажном                                   | носителе      |
|     |                                                                                                    |                              | Подать заявление                                                               |               |